## Surface Volume tool

Surface Volume tool allows to calculate the area and volume of a raster, triangulated irregular network (TIN), or terrain dataset surface above or below a given reference plane.(ArcGIS\_Help)

To calculate Reservoir Volumes and Surface Areas considering different elevations in the Watershed, I did the following steps:

- Go to: ArcToolbox -> 3D Analyst Tools -> Functional Surface -> Surface Volume
- Click the "Surface Volume" tool and enter in:
  - Input Raster = Watershed DEM or TIN
  - Specify an output file name (this will be a Text File that I can open up to get the computed volume and surface area)
  - Reference Plane = "Below"
  - Specify Plane Height.
  - No need to change Z factor or Pyramid Level Resolution !!!
  - Run the tool and open the Text File that is created to get Volume and Surface Area.

| Surface Volume                                                                                                    | - • ×                                                                               |                  |
|----------------------------------------------------------------------------------------------------|-------------------------------------------------------------------------------------|------------------|
| 1 Input Surface 2<br>Extwatershed                                                                                                    | ✓ Plane Height (optional)                                                           |                  |
| 3 Output Text File (optional) C:\Users\Mosaed\Project1\Elevation at_169m.txt Reference Plane (optional) BELOW Plane Height (optional) | The elevation of the plane<br>that will be used to<br>calculate area and volume.    |                  |
| Z Factor (optional)<br>Pyramid Level Resolution (optional)                                                                            | 169<br>169 m is the elevation<br>that I will get the Volu<br>and Surface area below | ı<br>ıme<br>w it |
| U                                                                                                    |                                                                                     |                  |
| OK Cancel Environme                                                                                                    | ents << Hide Help Tool Help                                                         |                  |

#### Here is an example:

# <u>Results</u>

| Table                          |              |           |          |                 |                 | □ ×             |
|--------------------------------|--------------|-----------|----------|-----------------|-----------------|-----------------|
| 🗄 •   🖶 •   🏪 🌄 🖾 🐢 🗙          |              |           |          |                 |                 |                 |
| Elevation at 169m              |              |           |          |                 |                 | ×               |
| Dataset                        | Plane_Height | Reference | Z_Factor | Area_2D         | Area_3D         | Volume          |
| s\Mosaed\Project1\Extwatershed | 169          | BELOW     | 1        | 34609308.583831 | 34644908.074294 | 225471152.83781 |
|                                |              |           |          |                 |                 |                 |

## <u>or</u>

| damactualpo.vat.MOSAED_S.2764.803. | Elevation at 169m txt - Notenad –                    | x        |  |  |  |  |
|------------------------------------|------------------------------------------------------|----------|--|--|--|--|
| Damflow.aux.xml                    |                                                      |          |  |  |  |  |
| DamPoactual.aux.xml                | File Edit Format View Help                           |          |  |  |  |  |
| Elevation at 169m.txt              | Dataset, Plane_Height, Reference, Z_Factor, Area_2D, | <u>^</u> |  |  |  |  |
| Elevation_at_169m.cpg              | s\Mospad\Project1\Evtwatershed 169 BELOW 1           |          |  |  |  |  |
| Elevation_at_169m.dbf              | 34609308.583831, 34644908.074294, 225471152.83781    |          |  |  |  |  |
| Elevation_at_169m.dbf.MOSAED_S.276 |                                                      |          |  |  |  |  |
| Extwatershed.aux.xml               |                                                      | · ·      |  |  |  |  |
| 🖺 Fill aux yml                     | 11/13/2014 11:00 XML File 3 KR                       |          |  |  |  |  |

### <u>Reference :</u>

http://resources.arcgis.com/search/?do=search&start=0&lg=en&product=&version=&collectio n=&subject=&g=surface+volume